## Pasos para vincular plataforma de PEARSON

#### a grupos de TEAMS

#### 1- Abrir grupo en TEAMS

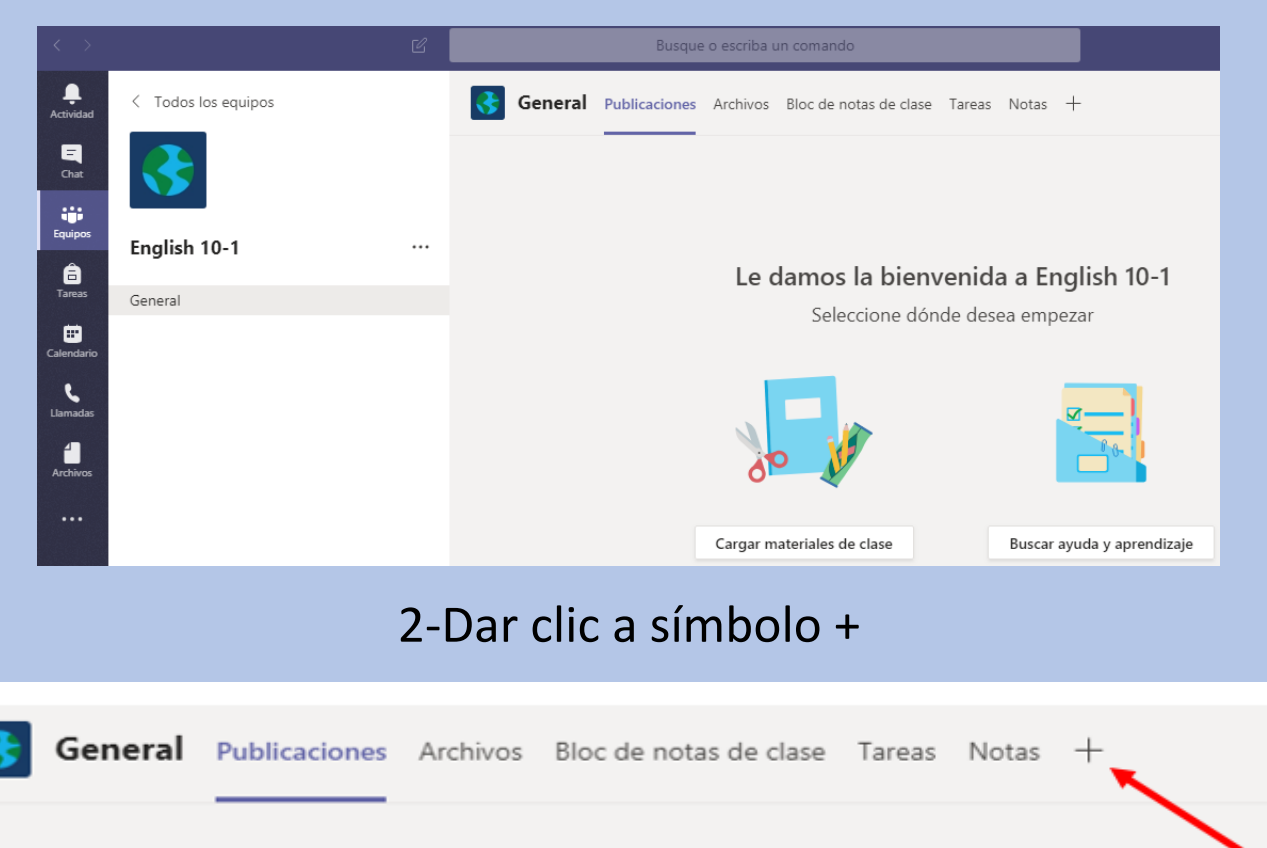

### 3-Dar clic al icono "sitio web"

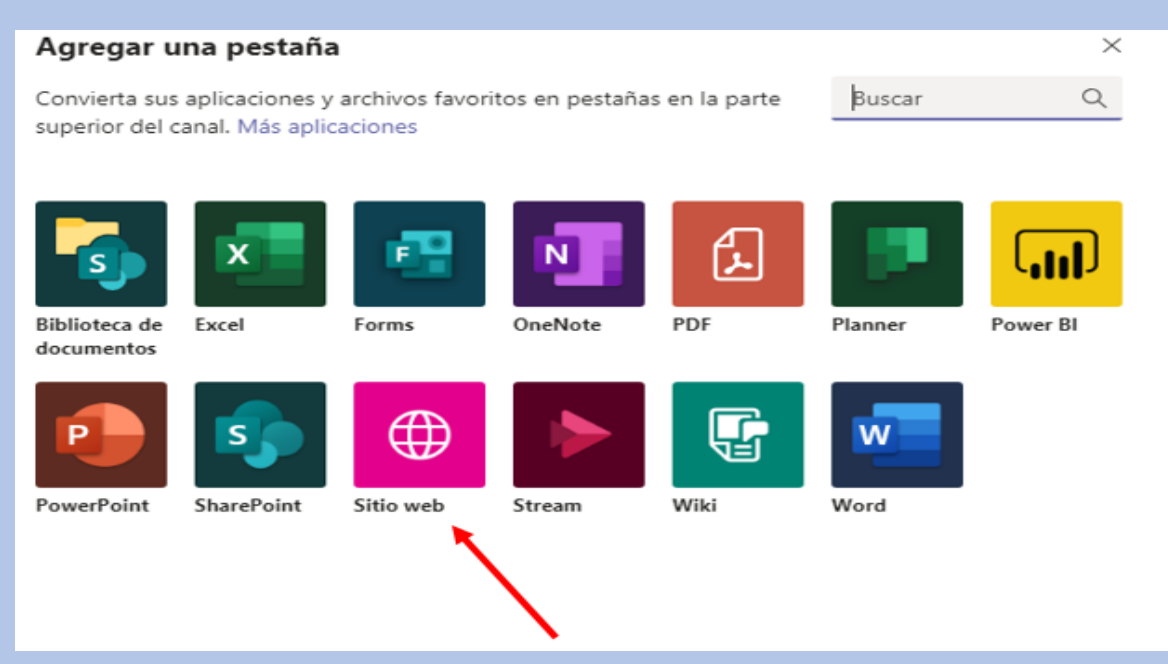

4- En esta ventanilla digitamos el nombre del sitio, pegamos el link que queremos vincular y damos un clic a "guardar".

| Sitio web                                                                                                    | Acerca de                                       | × |
|----------------------------------------------------------------------------------------------------|-------------------------------------------------|---|
| Nombre de la pestaña                                                                                                    |                                                 |   |
| Sitio web                                                                                                    |                                                 |   |
|                                                                                                    |                                                 |   |
| URL*                                                                                                    |                                                 |   |
| Pegue el vínculo aquí                                                                                                    |                                                 |   |
| *Asegúrese de vincularse solo a sitios que comiencen por "ht<br>confianza. De este modo, usted y su equipo permanecerán se | ttps://" y cuyo contenido web sea de<br>eguros. | 2 |
| Publicar en el canal sobre esta pestaña                                                                                    | Volver Guarda                                   | r |
|                                                                                                    |                                                 |   |

| Sitio web                                                                                                    | Acerca de 🛛 🗙 |
|----------------------------------------------------------------------------------------------------|---------------|
| Nombre de la pestaña                                                                                                    |               |
| Pearson                                                                                                    | $\odot$       |
|                                                                                                    | -             |
| URL*                                                                                                    |               |
| https://www.pearson.com/english/portal.html                                                                                                    | $\odot$       |
|                                                                                                    |               |
| *Asegúrese de vincularse solo a sitios que comiencen por "https://" confianza. De este modo, usted y su equipo permanecerán seguros Publicar en el canal sobre esta pestaña | Volvor        |

# 5-Listo. El sitio estará vinculado como una pestaña adicional en nuestro grupo.

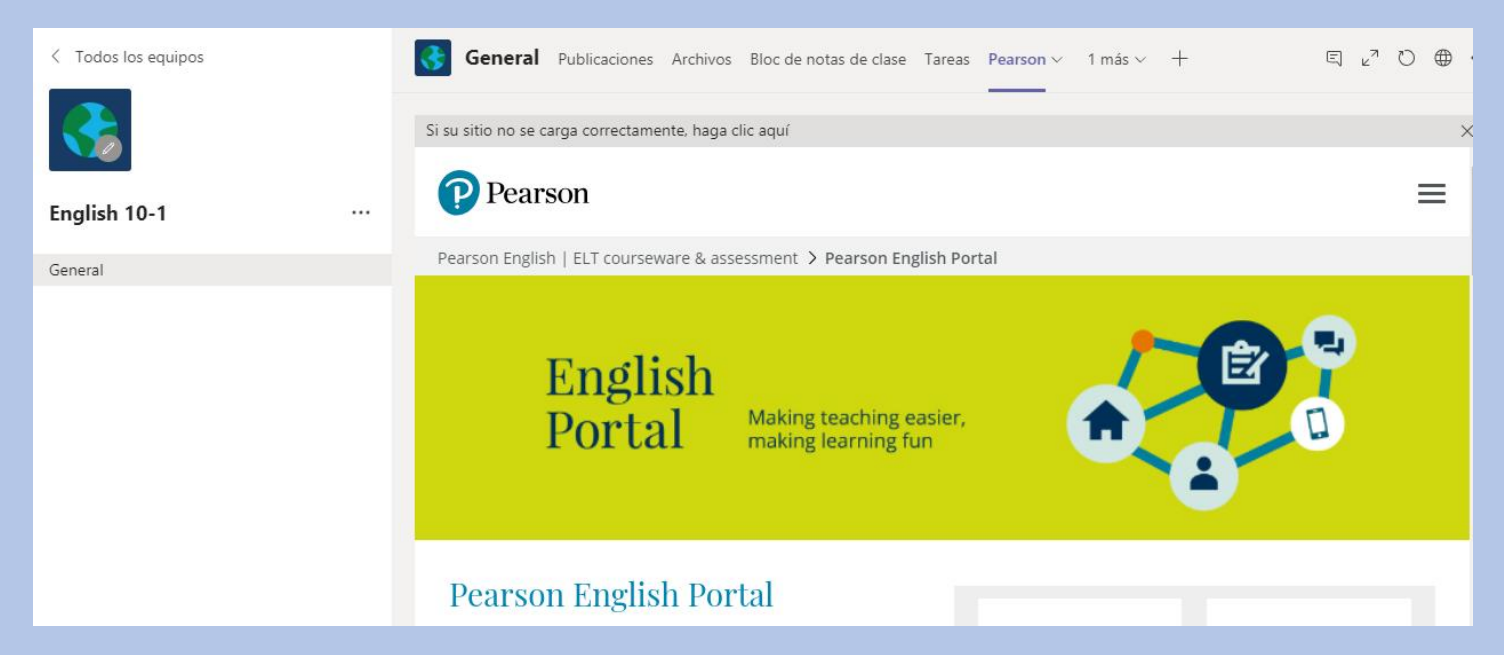